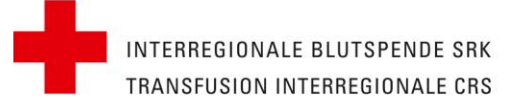

# **Anleitung Online Bestellung**

and the second

the second

1111

Blutprodukte für Forschung und Industrie (PFI)

Erreichbar unter: https://forschungsprodukte.itransfusion.ch/

### 1. Login

Auf der Startseite des Online-Bestell-Tools können Sie sich einloggen.

| INTERREGIONALE BLUTSPENDE SRK<br>TRANSFUSION INTERREGIONALE CRS                                                                                                    |                                                                                   |          | DE EN                                                                                                    |
|----------------------------------------------------------------------------------------------------|-----------------------------------------------------------------------------------|----------|----------------------------------------------------------------------------------------------------|
| Online-Bestellung<br>Blutprodukte für Forschung und Industrie<br>Sie können jederzeit, das im Rahmen der Projektevaluation, genehmigte F<br>Bitte melden Sie sich dazu, mit den Zahlen Ihrrer Kundennummer und der | (PFI)<br>rodukt bestellen.<br>ieweiligen Projektnummer wie unten ersichtlich, an. |          | Bei Fragen zu Bestellungen wenden Sie sich bitte an<br>purchase.zg@itransfusion.ch.<br>Eine Rückmeldung erfolgt innerhalb von 1 Arbeitstag.<br>Bi Wie funktioniert der Bestellprozess ? |
| Kundennummer *                                                                                                    | Projektnummer *                                                                   |          |                                                                                                    |
| Kundennummer                                                                                                    | Projektnummer                                                                     |          |                                                                                                    |
| 9220007                                                                                                    | P_X0X                                                                             | anmelden |                                                                                                    |

Für den Login benötigen Sie Ihre <u>IRB-Kundennummer</u> (ohne Buchstabenkürzel) und Ihre kundenspezifische Projektnummer.

Beispiel: Ihre Kundennummer lautet BE 920187 => Kundennummer für Login: 920187

Sie finden diese auf dem Lieferschein oben rechts:

| Interregionale Blutspende SRK<br>Murtenstrasse 133   3008 Bern<br>T +41 31 384 23 33 |                                                                                                    |
|--------------------------------------------------------------------------------------|----------------------------------------------------------------------------------------------------|
| Distribué par : Gardina Marino<br>Contrôle, visa:                                    | Transfusion Interregionale CRS - Biopôle<br>Produkt Resaerch Laboratory<br>Route de la Corniche 2<br>1066 EPALINGES |
| BON de DISTRIBUTION (Duplicata)                                                      | Bern, 30/11/2020 - 23:45<br>BE 920187                                                                               |
| Thre Projektnummer besteht aus P_ und einer                                          | dreistelligen Zahl, z.B: P_999                                                                                      |

INTERREGIONALE BLUTSPENDE SRK TRANSFUSION INTERREGIONALE CRS

.....

#### 2. Bestellung

Sobald sie sich angemeldet haben, erscheinen die für Ihr Projekt zugelassenen/beantragten Produkte.

the second

and a second and a second a second a second a second a second a second a second a second a second a second a s

······

11,

Beispiel Produktauswahl:

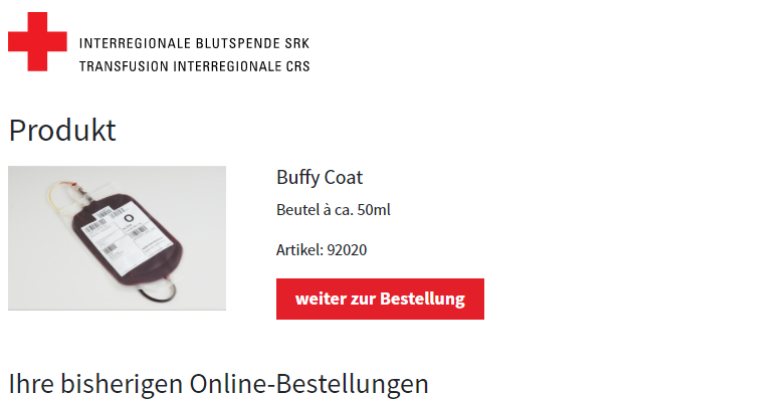

................

#### Produkt Anzahl Bestelldatum Lieferort Lieferdatum Liefermethode Bestellnummer alle Bestellungen ansehen

Im ersten Schritt finden Sie eine Übersicht Ihrer bestellbaren Produkte.

#### Beispiel Auswahl Produktvariante:

| INTERREGIONALE BLUTSPEN<br>TRANSFUSION INTERREGIONA | DE SRK<br>LE CRS                                                                                         |                    |
|-----------------------------------------------------|----------------------------------------------------------------------------------------------------|--------------------|
| Buffy Coat - Beutel                                 | à ca. 50ml                                                                                               |                    |
| Welche Produktvariante möchten Sie I                | bestellen?                                                                                               | zurück zur Auswahl |
|                                                     | normaler Buffy Coat<br>24h alt bei Lieferung<br>Artikel: 92020                                           | bestellen          |
|                                                     | frischer Buffy Coat<br><8h alt bei Lieferung<br>Artikel: 92020                                           | bestellen          |
|                                                     | frisch frischer Buffy Coat<br>Herstellung innerhalb von 4h nach Abnahme des Vollblutes<br>Artikel: 92020 | bestellen          |

In nächsten Schritt wählen Sie – sofern vorhanden – die Produktvariante aus.

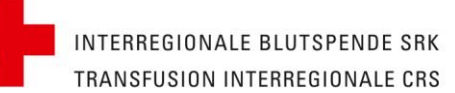

Wählen Sie das Produkt Ihrer Wahl aus. Auf der nun angezeigten Seite können Sie Mengen Lieferort und Lieferdatum auswählen.

in in

1111

Es werden Ihnen automatisch nur Wochentage angezeigt, an denen, die von Ihnen gewünschten Mengen noch verfügbar sind.

\*\*\*\*\*\*\*\*

Unter Spezielles könne Sie Zusatzwünsche angeben wie speziell gewünschte Blutgruppe, Angaben von Geschlecht und Alter der Spender.

Achtung: Bei zusätzlich gewünschten Angaben zu den Spendern fallen Zusatzkosten an und evtl. können sich schon bestätigte Liefertermine verzögern. In diesem Fall werden wir den neuen Liefertermin per Mail mitteilen.

Beispiel Bestellkonfiguration:

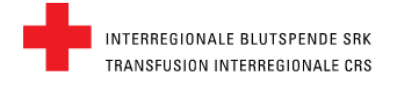

## Bestellung

| Buffy Coat - Beutel a ca. 50ml                                                                     | zurück zur Auswahl |
|----------------------------------------------------------------------------------------------------|--------------------|
| normaler Buffy Coat                                                                                |                    |
| 24h alt bei Lieferung                                                                              |                    |
|                                                                                                    |                    |
| Lieferort*                                                                                         |                    |
| An welchen unserer Standorte soll Ihr Produkt geliefert werden?                                    |                    |
|                                                                                                    |                    |
| bitte auswahlen                                                                                    | *                  |
| Am Standort Lausanne bieten wir nur Abholung ab, es sind keine weiteren Versandoptionen verfügbar. | weiter             |
|                                                                                                    |                    |
| Anzahl*:                                                                                           |                    |
|                                                                                                    |                    |
| Lieferdatum*:                                                                                      |                    |
|                                                                                                    |                    |
| Lieferung*:                                                                                        |                    |
|                                                                                                    |                    |
| Spezielles:                                                                                        |                    |
|                                                                                                    |                    |

\*Pflichtfelder

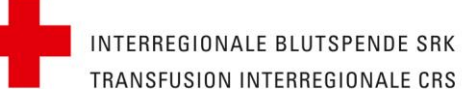

#### 3. Bestellung abschliessen

Nachdem Sie Ihre Bestellung konfiguriert haben, geben Sie weitere Daten ein.

Eingabe einer Kontaktmail-Adresse:

Bitte geben Sie dort eine Mailadresse ein unter der wir Sie bei Rückfragen zur Bestellung erreichen können.

#### Eingabe der Bestellnummer:

Bitte tragen Sie dort Ihre Bestellnummer, die Sie in Ihrem Institut oder Ihrer Firma VOR Warenbezug lösen müssen. Bsp.: Referenznummern einzelner Institute, Bestellnummern aus SAP oder sonstigen Verrechnungssystemen

Beispiel Dateneingabe:

INTERREGIONALE BLUTSPENDE SRK TRANSFUSION INTERREGIONALE CRS

## Bestellung überprüfen

Haben wir Ihre Bestellung richtig erfasst? Bitte prüfen Sie Ihre Bestellung vor dem Absenden:

### Buffy Coat - Beutel à ca. 50ml

normaler Buffy Coat 24h alt bei Lieferung

| Lieferort*:   | Bern                         | ändern |
|---------------|------------------------------|--------|
| Anzahl*:      | 2                            | ändern |
| Lieferdatum*: | <u>20.01.2021,</u> 08:00 Uhr | ändern |
| Lieferung*:   | Taxi                         | ändern |
| Spezielles:   |                              |        |

Bitte geben Sie Ihre E-Mail-Adresse ein. Sie erhalten nach Abschluss der Bestellung eine Bestätigung an diese E-Mail-Adresse.\*

E-Mail

Bitte geben Sie hier Ihre interne Bestellnummer ein.

Interne Bestellnummer

🗆 \*Ich bin mit den allgemeinen AGB der IRB bzw. den mit der IRB speziell vereinbarten Bestell- und Lieferbedingen einverstanden.

\*Pflichtfelder

Bestellung abschliessen

in my

Um die Bestellung abzusenden, klicken Sie auf Bestellung abschliessen.

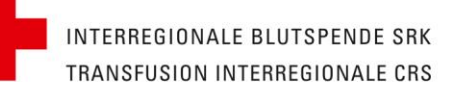

Anschliessend werden Sie auf die Startseite weitergeleitet. Dort sehen Sie Ihre Bestellungen nun in der Übersicht:

in in

1111

there,

\*\*\*\*\*\*\*

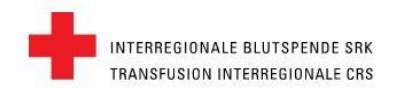

#### Produkte

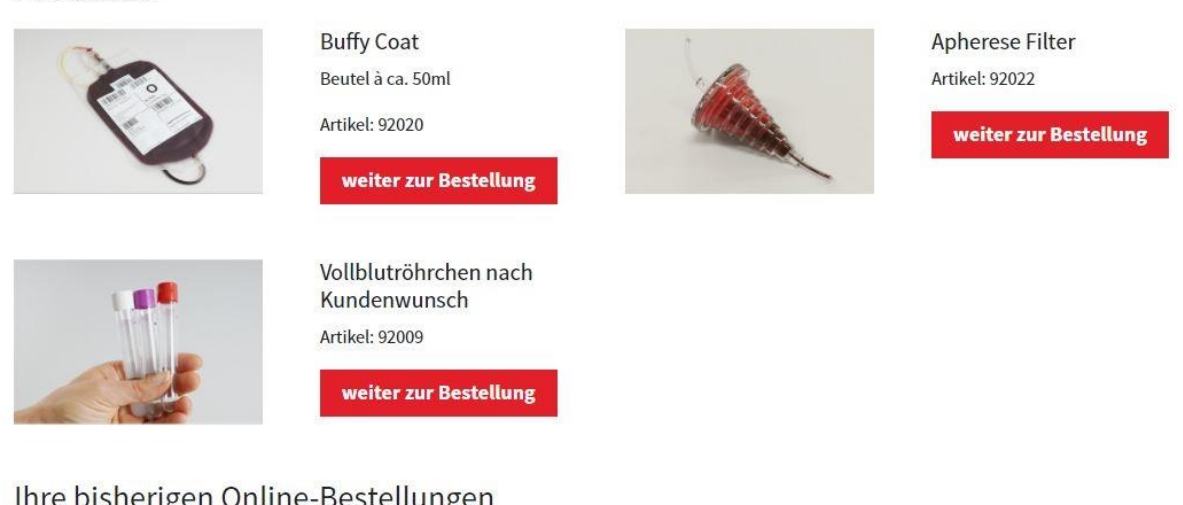

#### Ihre bisherigen Online-Bestellungen

| Produkt                        | Anzahl | Bestelldatum | Lieferort | Lieferdatum | Liefermethode | Bestellnummer             |
|--------------------------------|--------|--------------|-----------|-------------|---------------|---------------------------|
| Buffy Coat - Beutel à ca. 50ml | 3      | 13.01.2021   | Lausanne  | 19.01.2021  | Abholung      | Q                         |
| Buffy Coat - Beutel à ca. 50ml | 3      | 13.01.2021   | Lausanne  | 19.01.2021  | Abholung      | Q                         |
|                                |        |              |           |             |               | alle Bestellungen ansehen |

In der Übersicht sehen Sie die letzten 5 Bestellungen. Über die Lupe können Sie die Detailansicht der Bestellung aufrufen, über den Button alle Bestellungen ansehen kommen Sie auf die Übersichtsseite aller bisher getätigten Online-Bestellungen.